# Dreamweaver + Php + MySql

#### Suppression avec confirmation

Continuons notre progression dans le monde de la manipulation des données. Cette fois nous allons améliorer la suppression d'un enregistrement, en soumettant la sacro sainte question: < Êtes-vous sûr de vouloir supprimer cet enregistrement ? >

## Introduction.

- Je vous propose d'améliorer le comportement serveur de suppression d'enregistrements de Dreamweaver, en ajoutant un comportement client qui aura pour effet d'afficher une boîte de dialogue de confirmation.

- En effet pour ceux qui ont déjà utilisé le comportement serveur " **Supprimer l'enregistrement** ", aucune demande n'est proposée et la suppression est effectuée. Il serait bien utile quelque fois de proposer une confirmation d'acceptation ou d'annulation. Et bien vous êtes sur le bon tuto.

- **Première étape :** nous allons utiliser l'extension : **PHP\_DellWithCon.mpx** , celle-ci est gratuite, merci à son auteur .

#### Télécharger l'extension !

Une fois celle-ci installée, nous avons un nouveau choix qui est ajouté aux comportements serveur

| -                                                                                                    | Bas Liais Comportements de serveur                                                                                                    |
|----------------------------------------------------------------------------------------------------|----------------------------------------------------------------------------------------------------|
| a 🗉                                                                                                    | Type de document :PHP                                                                                                    |
| Jeu d'enregistrements                                                                                                    | Jeu d'enregistrements (rsenrg)                                                                                                    |
| Région répétée<br>Pagination du jeu d'enregistrements<br>Afficher la région<br>Afficher le nombre d'enregistrements<br>Texte dynamique<br>Insérer un enregistrement<br>Mettre à jour l'enregistrement<br>Supprimer l'enregistrement<br>Eléments de formulaire dynamiques<br>User Authentication<br>Advanced Rows Color | Région répétée (rsenrg)<br>Texte dynamique (rsenrg.enrg_)<br>Delete Record Link with Confirmation<br>Afficher le nombre total d'enregistre.<br>Afficher si ce n'est pas la première pa<br>Déplacer vers la première page (rser                        |
|                                                                                                    | Afficher si ce n'est pas la première pa<br>Déplacer vers la page précédente (rs<br>Afficher si ce n'est pas la dernière pa<br>Déplacer vers la page suivante (rsen<br>Afficher si ce n'est pas la dernière pa<br>Déplacer vers la dernière page (rsen |
| BRB PHP Behaviors                                                                                                    | <ul> <li>Insert Delete Link with Confirmation</li> </ul>                                                                                                    |

Pour notre exemple nous aurons besoin de deux pages :

- Liste.php > pour afficher tous les enregistrements que nous souhaitons supprimer
- **Supprime.php** > pour supprimer l'enregistrement de la table.

# La page liste.php...

- Cette page n'est pas très compliquée à concevoir.

- 1° Dans votre page ajouter un tableau de 1 ligne deux colonnes
- 2° Ajoutez un jeux d'enregistrement, qui pointera sur les enregistrements à supprimer.
- 3° Insérez le champ dans la première cellule
- 4° Ajoutez un titre
   5° Ajoutez une région répétée pour afficher 10 enregistrements à la fois
- 6° Une barre de navigation liée au jeu d'enregistrements.

Vous devez obtenir ceci à la conception

| reenro enro }_ |                                            |
|----------------|--------------------------------------------|
| (100118.0118_) |                                            |
|                |                                            |
| 2 AI           | ticher sAfficher si Afficher : Afficher si |
| 2 Po           | mier Precedent Suivant Demier              |
| 2              | amery recedence ourvanit bernier           |
| 2 N N N        |                                            |
|                |                                            |
| 1/ CON-5       |                                            |

et cela à l'affichage

### Supprimer un enregistrement avec confirmation

| Enregistrement 56 |
|-------------------|
| Enregistrement 64 |
| Enregistrement 65 |
| Enregistrement 67 |
| Enregistrement 69 |
| Enregistrement 70 |
| Enregistrement 71 |
| Enregistrement 74 |
| Enregistrement 75 |
| Enregistrement 76 |

Suivant Demier

### Mise en Œuvre.

- Dans la page **lister.php**, nous allons ajouter un lien pour aller vers la page **suppime.php**.

Ce lien nous le ferons par l'utilisation du comportement PHP\_DellWithCon

- 1º - Positionnez le curseur de la souris dans la cellule disponible (à droite de celle qui contient l'enregistrement).

- 2° - Cliquez dans la palette Application et ensuite sur l'onglet comportements serveur

- 3° - Cliquez sur le plus et choisir dans le menu : BRB PHP behaviors > Insert delete link with confirmation

Un assistant vous propose ceci

| Text to insert as a link:                                     | pupprimer                                                     |
|---------------------------------------------------------------|---------------------------------------------------------------|
| Recordset Name:                                               | rsenrg 💌                                                      |
| Field To Pass To Delete Page:                                 | id 💌                                                          |
| Delete Page:                                                  | supprime.php                                                  |
| Enter the text to display for the confirmation dialogue box.: | Êtes-vous sûr de vouloir<br>supprimer cet<br>enregistrement ? |

Saisie :

- Text to insert as a link > Supprimer

- Recorset Name > Sélectionnez le jeu d'enregistrement de votre page

- Field to pass to Delete Page > Choisir le champ id de votre table, le paramètre id nous servira pour identifier le bon enregistrement à supprimer.

- Delete page > Prendre la page supprime.php (dans notre exemple) .

- Enter the text to display... > Saisir le texte qui s'affichera dans la boîte de dialogue la demande de confirmation.

- Valider votre saisie

On obtient cela

| manna      | aniaaann     | Supprimer un enregistrement avec confirmation |
|------------|--------------|-----------------------------------------------|
|            |              | {rsenrg.enrg_} Supprimer                      |
|            |              |                                               |
|            |              |                                               |
| Nb Total 3 | > {rsenrg.To | talRecords}                                   |
|            | _            | Premier Précédent Suivant Dernier             |
|            |              |                                               |

# La page : supprime.php...

Cette page ne présente aucun problème particulier, il suffit de bien paramétrer son jeu d'enregistrements.

- 1° - Ouvrir la page supprime.php
- 2° - Ajoutez une balise form.

- 3° - Ajouter un jeu d'enregistrement, pointant sur la même table que la page lister.php Renseignez comme sur la figure :

| nexion : | Utradream                                                                                                    | •        | Définir |
|----------|----------------------------------------------------------------------------------------------------|----------|---------|
| Table :  | enregistrement                                                                                                    | <b>.</b> |         |
| lonnes : | Toutes C Sélection                                                                                                    | onnées : |         |
|          | id<br>epro                                                                                                    |          |         |
|          | Still Still |          |         |
|          |                                                                                                    |          |         |
| Eilbro I | id 💌                                                                                                    | -        | -       |
| Filtre : |                                                                                                    |          |         |

Dans ce jeu d'enregistrements nous récupérons le paramètre id de la page liste.php et nous allons nous en servir pour supprimer l'enregistrement pointé. IL est temps d'ajouter le comportement coté serveur pour la suppression:

- 4° Cliquez sur Application et ensuite Comportement serveurs
   5° Cliquez sur le plus
- 6° Sélectionnez supprimer l'enregistrement
- 7° renseignez l'assistant comme ceci

| upprimer l'enregistrement                          |                           |         |
|----------------------------------------------------|---------------------------|---------|
| Vérifier au préalable si la variable est définie : | Valeur de la clé primaire | ٦r      |
| Connexion :                                        | Utradream                 | •       |
| Table :                                            | enregistrement            | •       |
| Colonne de la clé primaire :                       | id 💌 🔽                    | Numeric |
| Valeur de la clé primaire :                        | Paramètre d'URL 🗾 id      |         |
| Après la suppression, aller à :                    | liste.php                 |         |

Enregistrez votre page, c'est tout ce qu'il faut faire pour supprimer l'enregistrement.

# Le code & conclusion...

L'extension appliquée à la page **liste.php** a simplement rajouté deux choses

### - 1° Un javascript

| <script language="JavaScript" type="text/JavaScript"><br><!</th></tr><tr><td>function BRB_PHP_DelWithCon</td></tr><tr><td>//v1.0 - Deletes a record with confirmation</td></tr><tr><td><pre>(deletepage_url,field_name,field_value,messagetext) { if (confirm(messagetext)==1){     location.href = eval('\"'+deletepage_url+'?'+field_name+'='+field_value+'\"');</pre></td></tr><tr><td>}</td></tr><tr><td>}</td></tr><tr><td></td></tr><tr><td></script> |
|----------------------------------------------------------------------------------------------------|
|----------------------------------------------------------------------------------------------------|

### - 2° Le script php

```
<div align="center"><a href="javascript:BRB PHP DelWithCon"
('supprime.php','id',<?php echo $row_rsenrg['id']; ?>,
'Êtes-vous sûr de vouloir supprimer cet enregistrement ? ');">
Supprimer</a></div>
. . .
```

#### Et une fois en ligne voilà le résultat

| Supprimer un enregistrem      | ent avec confirmation              |
|-------------------------------|------------------------------------|
| Enregistrement 56             | Supprimer                          |
| Enregistrement 64             | Supprimer (                        |
| Enregistrement 65             | Supprimer                          |
| licrosoft Internet Explorer   | 2                                  |
| Êtes-vous sûr de vould     OK | nir supprimer cet enregistrement ? |

Si vous répondez **Non**, la page suppimer.php, n'est pas appelée. Si **oui**, alors la page **supprimer.php** est appelée, la suppression est effectuée, et la page liste.php et de nouveau affichée, car c'est celle-ci que l'on souhaitait avoir suite à la suppression.

Voilà, je pense que cette extension vous rendra bien des services, elle est simple à utiliser, mais combien de fois, les choses simples sont les plus difficiles à créer.

#### **Pour améliorer**

Si vous souhaitez remplacer le texte **supprimer** par une icône, rien de plus simple.

Dans le champ : Text to insert as a link: saisir le code pour afficher votre icône

Exemple :

<img src="minipoub.gif" width="14" height="15">

Bon développement.